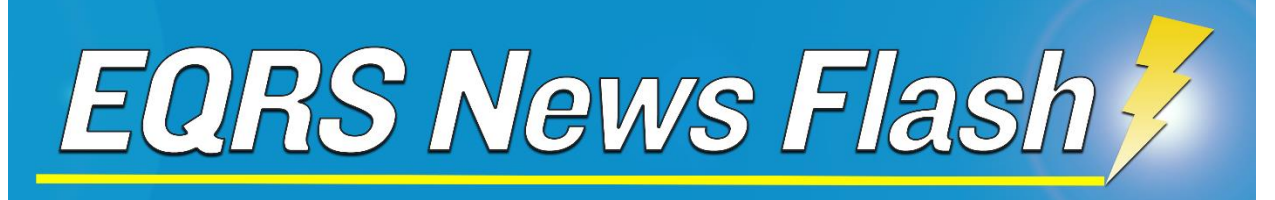

# Social Drivers of Health (SDOH) Patient Screening Attestations Available in EQRS

January x, 2025

On January 1, 2025, the Centers for Medicare & Medicaid Services (CMS) released the Social Drivers of Health (SDOH) patient screening attestations in the End-Stage Renal Disease (ESRD) Quality Reporting System (EQRS). These attestations will be used to calculate the SDOH Screening Reporting measure and Screen Positive Rate for SDOH Reporting measure, which are part of the payment year 2027 ESRD Quality Incentive Program (QIP) measure set. Further information on these measures is available at: <a href="https://www.cms.gov/files/document/cy-2025-final-technical-specifications.pdf">https://www.cms.gov/files/document/cy-2025-final-technical-specifications.pdf</a> (beginning on page 40).

## **Submitting SDOH Patient Screening Attestations**

To access the SDOH Patient Screening attestation, log in to the *Patient Registry* and select **Social Drivers of Health (SDOH) Patient Screening** from the *Patients* drop-down tab (Figure 1).

|                  |                                                                                              | Search Patients                                     |
|------------------|----------------------------------------------------------------------------------------------|-----------------------------------------------------|
| MANAGE ACCESS    | My accoss                                                                                    |                                                     |
| My access        | Wy access                                                                                    | Admit a Patient                                     |
| Request access   | Click each application to view your approved roles and the organizations you have access to. | Manage Clinical                                     |
| Pending requests |                                                                                              | Clinical Depression                                 |
|                  | Patient Registry                                                                             | Social Drivers of Health (SDOH<br>Patient Screening |
| PROFILE          | View across                                                                                  | Action List                                         |

Figure 1. Accessing the Social Drivers of Health (SDOH) Patient Screening

### Select a Facility and Assessment Period (Figure 2).

| Figure 2. Choose Facility and Assess                                                                                                    | sment Period                                                                                                    |
|----------------------------------------------------------------------------------------------------|----------------------------------------------------------------------------------------------------|
| Social Drivers of Health (SDOH) Patient Screen                                                                                                    | ing                                                                                                    |
| The Screening for Social Drivers of Health measure assesses the total number of patients, aged 1<br>interpersonal safety) during an inpatient facility stay, or during established care in the case of dia<br>facilities and are 18 years or older on the date of admission or on the date of established care in th | 8 years and older, screened for social risk factors (specifically, food insecurity, housing instability, transportation needs, utility difficulties, and<br>hysis facilities. The measure cohort includes patients who are admitted to an inpatient facility or who have established care in the case of dialysis<br>ne case of dialysis facilities. |
| All submitted attestations remain editable while the submission period is open.                                                                                                    |                                                                                                    |
| 1. Select a facility                                                                                                    | 2. Choose an assessment period                                                                                                    |
|                                                                                                    | Assessment Period                                                                                                    |
|                                                                                                    | Select one                                                                                                    |
| CCN: 122456 • EQRS Facility ID: 300000060                                                                                                    | All Assessment Periods                                                                                                    |
|                                                                                                    | 01/01/2025 - 12/31/2025 (Open)                                                                                                    |
|                                                                                                    | •                                                                                                    |

Once you select the Assessment Period, a list of eligible patients appears. Click **Enter Screening Data** to begin entering screening data for each patient (Figure 3).

#### Figure 3. Select Patients

| Patient                           |                                                |                                                       | Status                                                |                                             |                                               |                      |  |
|-----------------------------------|------------------------------------------------|-------------------------------------------------------|-------------------------------------------------------|---------------------------------------------|-----------------------------------------------|----------------------|--|
| Search patients (EQRS ID or name) |                                                | All scree                                             | ening statuses                                        |                                             | <b>v</b>                                      |                      |  |
| 127 results                       |                                                |                                                       |                                                       |                                             |                                               |                      |  |
| Patient ① ^                       | Assessment Period $\stackrel{\wedge}{_{\vee}}$ | Submission Period Status $\stackrel{\wedge}{_{\vee}}$ | Last Edited $\stackrel{\wedge}{\scriptstyle_{\rm V}}$ | Date Submitted $\stackrel{\wedge}{_{\vee}}$ | Screening Status $\stackrel{\wedge}{_{\vee}}$ | Actions              |  |
| MOUSE, MICKEY<br>1234567891       | 01/01/2025 - 12/31/2025                        | Open Due                                              |                                                       |                                             | Not submitted                                 | Enter Screening Data |  |
| MOUSE, MINNIE<br>1987654321       | 01/01/2025 - 12/31/2025                        | Open Due                                              |                                                       |                                             | Not submitted                                 | Enter Screening Data |  |

For each patient, enter whether the patient underwent screening for all SDOH factors during the assessment period (Figure 4). Users must select **Yes** or **No**.

Figure 4. Enter SDOH Screening Attestation

| *Has this patient been screened for the SDOH factors for assessment period | 01/01/2025 - | 12/31/2025? |
|----------------------------------------------------------------------------|--------------|-------------|
| Yes No                                                                     |              |             |

If the patient was screened for <u>all SDOH factors</u> during the assessment period, select **Yes**. If the patient was not screened for all SDOH factors during the assessment period, users must select **No** and select the reason a patient was not screened (Figure 5). Once the attestation is completed, click **Submit Screening** (Figure 5).

Figure 5. Enter Reason Not Screened for 'No' Responses

| •Ha | is this patient been screened for the SDOH factors for assessment period 01/01/2025 - 12/31/2025?                                              |
|-----|----------------------------------------------------------------------------------------------------|
| ł   | *Select a reason patient was not screened:                                                                                                    |
|     | O Opted out from screening                                                                                                    |
|     | O Patient was unable to complete screening during their admission and has no legal guardian or caregiver able to do so on the patient's behalf |
|     | O No screening was performed, with no reason given                                                                                             |
|     | Close Submit Screening                                                                                                    |

## **Submitting Patient Screening Results**

If the patient was screened, indicate whether the patient's screening result was positive for each of the SDOH factors. Select **Yes** if the patient screened positive during the assessment period, and **No** if the patient did not screen positive (Figure 6). Once screening results are entered, click **Submit Screening** (Figure 6).

Figure 6. Enter Screening Results

| *Has this patient been screened for the SDOH factors for assessment period 01/01/2025 - 12/31/2025? |       |         |           |  |  |  |  |
|----------------------------------------------------------------------------------------------------|-------|---------|-----------|--|--|--|--|
| ● Yes ○ No                                                                                          |       |         |           |  |  |  |  |
| If the patient was screened, was the screening result positive for the SDOH factors below?          |       |         |           |  |  |  |  |
| SDOH FACTOR                                                                                         |       | YES     | NO        |  |  |  |  |
| Food Insecurity                                                                                     |       | ۲       | $\circ$   |  |  |  |  |
| Housing Instability                                                                                 |       | $\circ$ | ۲         |  |  |  |  |
| Transportation Needs                                                                                |       | ۲       | 0         |  |  |  |  |
| Utility Difficulties                                                                                |       | 0       | ۲         |  |  |  |  |
| Interpersonal Safety                                                                                |       | ۲       | 0         |  |  |  |  |
|                                                                                                    | Close | Submit  | Screening |  |  |  |  |

## **Reviewing and Editing Patient SDOH Screening Attestations**

Once attestations are entered, users may edit patient screening information during the open assessment period (Figure 7).

Figure 7. View/Edit Patient SDOH Screening Attestations

| Patient                           |                                                |                   | Screening              | Status                                      |                                             |              |                                |
|-----------------------------------|------------------------------------------------|-------------------|------------------------|---------------------------------------------|---------------------------------------------|--------------|--------------------------------|
| Search patients (EQRS ID or name) |                                                |                   | All screening statuses |                                             |                                             | ~            |                                |
| 127 results                       |                                                |                   |                        |                                             |                                             |              |                                |
| Patient () ^                      | Assessment Period $\stackrel{\wedge}{_{\vee}}$ | Submission Period | Status Ϋ               | Last Edited $\stackrel{\wedge}{\downarrow}$ | Date Submitted $\stackrel{\wedge}{_{\vee}}$ | Screening \$ | Status 🕺 Actions               |
| MOUSE, MICKEY<br>1234567891       | 01/01/2025 - 12/31/2025                        | Open Due          |                        | 01/15/2025                                  | 01/15/2025                                  | 🔗 Subm       | view/Edit 🗸                    |
| MOUSE, MINNIE<br>1987654321       | 01/01/2025 - 12/31/2025                        | Open Due          |                        |                                             |                                             | 😑 Not si     | submitted Enter Screening Data |

For assistance with EQRS technical issues, please contact the Center for Clinical Standards and Quality (CCSQ) Service Center. The CCSQ Service Center is open Monday-Friday 8 a.m. to 8 p.m. Eastern Time and can be reached via phone at **866-288-8912**, email at <u>qnetsupport-esrd@cms.hhs.gov</u> or online at the <u>CCSQ Support Center</u>.

For assistance with general EQRS and ESRD QIP questions, please contact the ESRD QIP Team via the <u>QualityNet Q&A Tool</u>.